## 自動売買を オンにする方法

## RDClient アプリをタップし VPS にログインする

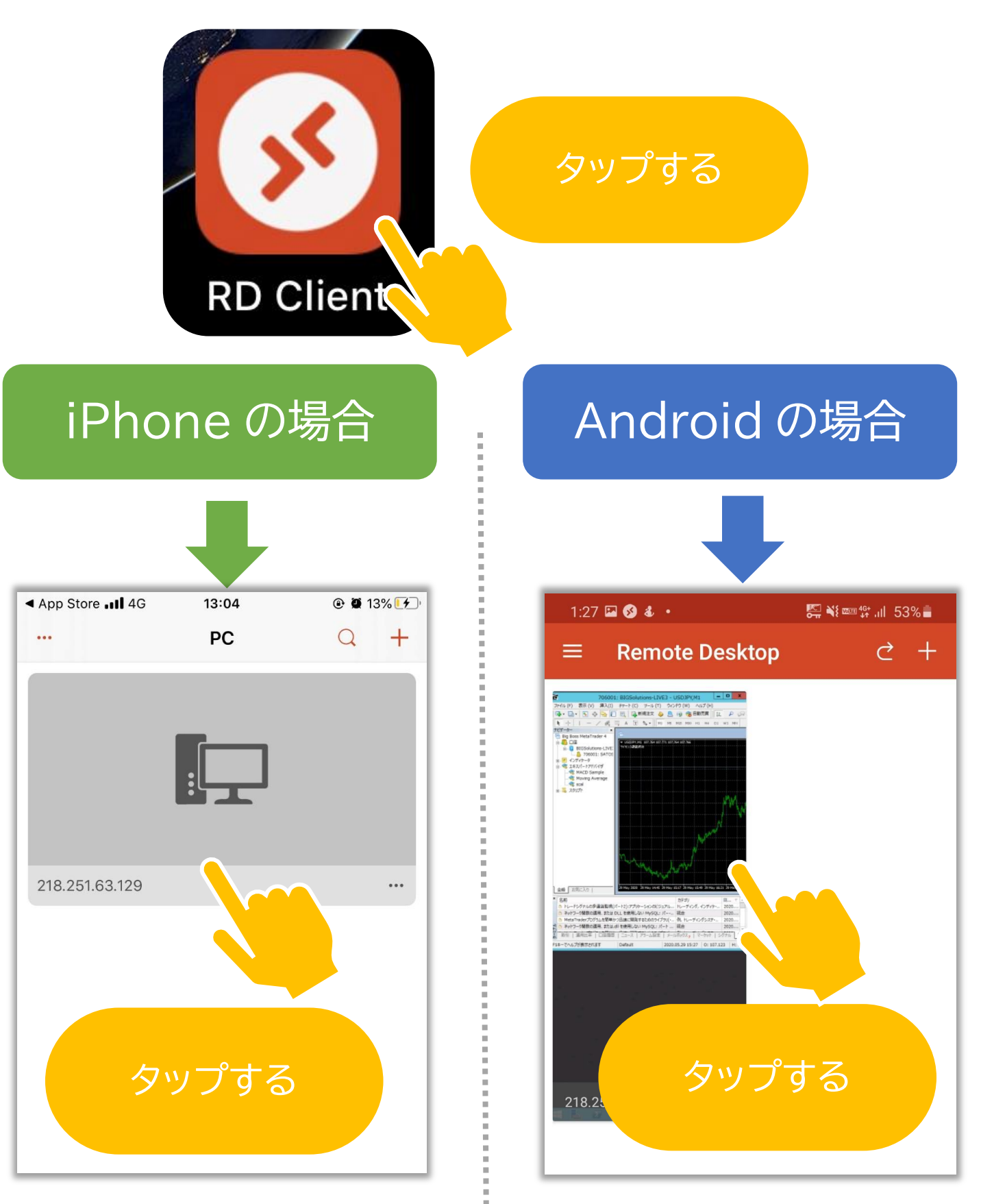

タップしたあとパスワードを求められる場合があります

## 画面上部にある「自動売買」を押すだけ!

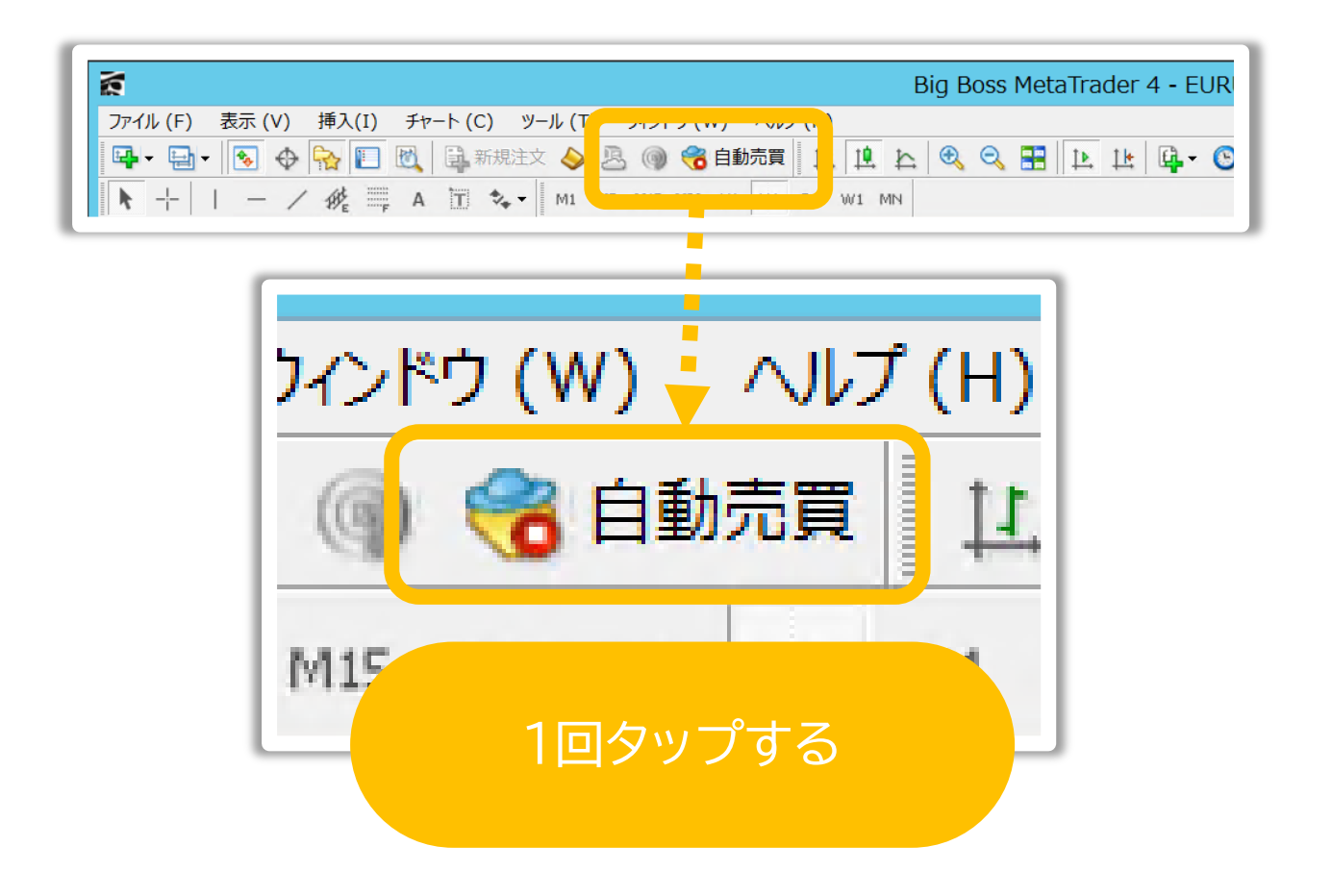

| <sup>-</sup> ) ウィンドウ (W) ヘルプ (H) |        |     |    |    |
|----------------------------------|--------|-----|----|----|
| 8                                | (合) 自動 | 勧売買 | 11 | Ł  |
| M5 M15                           | M30 H1 | H4  | W1 | MN |

ボタンが緑色になれば自動売買オン完了!

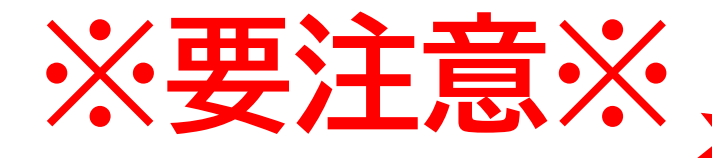

х

R

Ω

\_ 🗆 🗙

scal 🛞

## アプリを閉じる際 このボタンは絶対に使いません!

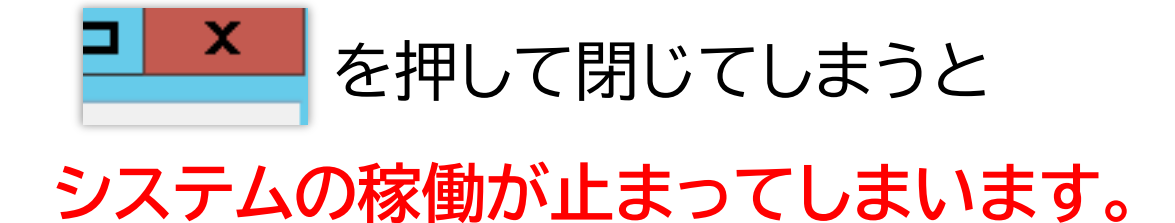

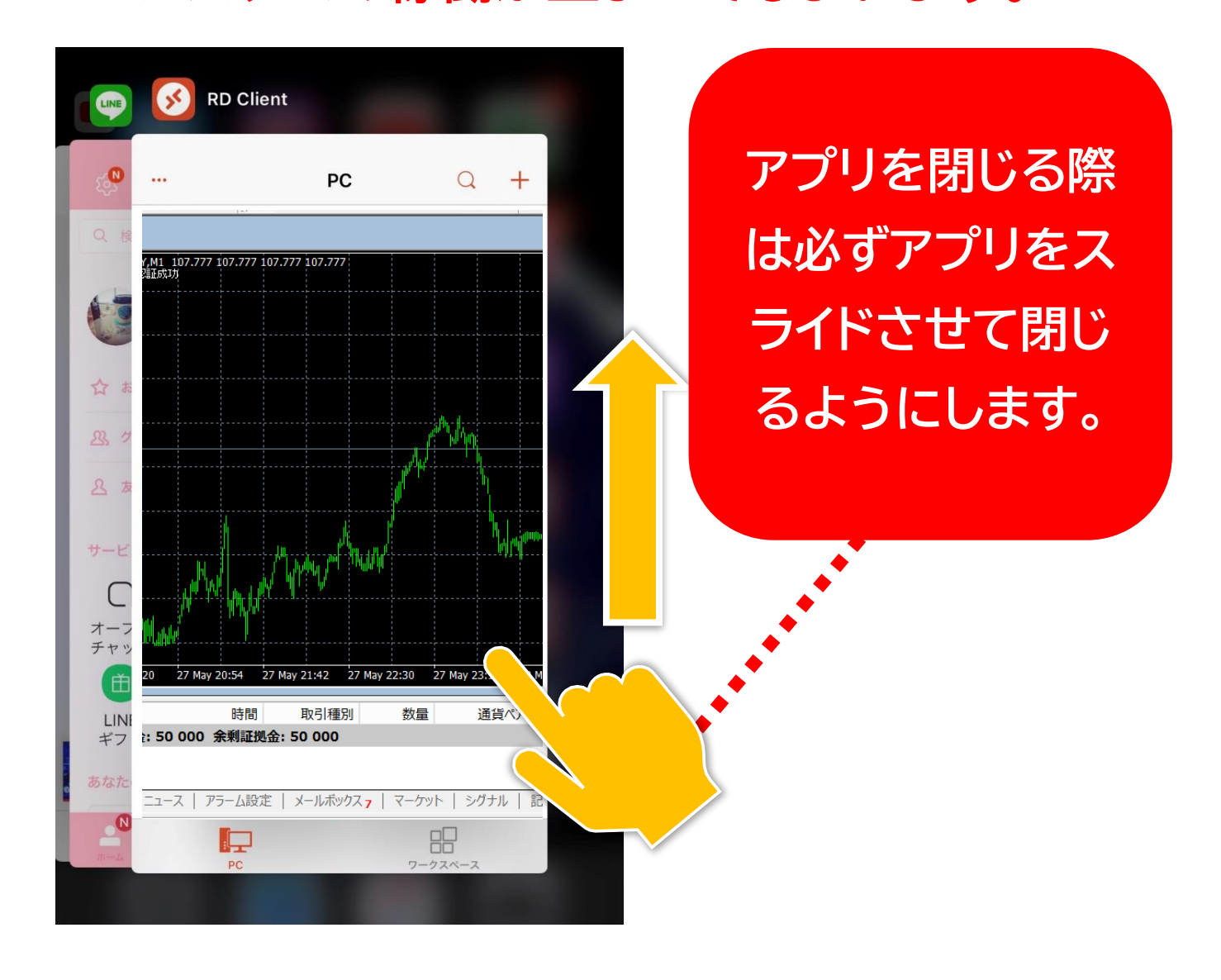